## ROB314 – Session 1 – Ex. 3

Husky and Gazebo

## Theory

- ROS Architecture
- ROS Master, Nodes, and Topics
- Console Commands
- Catkin Workspace and Build System
- Launch Files

## Exercise

Get familiar with ROS by inspecting the simulation of a Husky robot.

1. Preparation:

```
sudo apt update
sudo apt install ros-noetic-position-controllers ros-noetic-effort-controllers
ros-noetic-joint-state-controller
```

2. Test Gazebo 11: gazebo

To exit the program: Ctrl + C in the terminal. It may take a while...

- 3. Setup the Husky simulation sudo apt-get install ros-noetic-husky-simulator.
- 4. Launch a simulation, for example : <u>roslaunch husky\_gazebo husky\_playpen.launch</u>

It will take a long time to start, because the simulator has to to download resources from the Gazebo servers.

You can move the visualization with the left mouse button or shift + left mouse button.

And check the created nodes and their topics with:

```
rosnode list
rostopic list
rostopic echo /a_nice_topic (for example /imu/data, /navsat/fix, etc.)
rostopic hz /a_nice_topic
rqt_graph
For more information take a look at the slides or go to:
    <u>http://wiki.ros.org/rostopic
    http://wiki.ros.org/rosnode</u>
```

5. Have a look at the file husky\_playpen.launch. To find this file, you can use the command roscd husky\_gazebo.

Look at the other launch files included in husky\_playpen.launch

6. Command a desired velocity to the robot from the terminal (rostopic pub [TOPIC])

Hint 1: You can use this topic /husky\_velocity\_controller/cmd\_vel

Hint 2: If the robot stops again after sending the velocity command, specify the rate of the publisher. Check out rostopic pub -help.

- 7. Create a **catkin workspace** *catkin\_ws* as described in the lesson.
- 8. Use the teleop\_twist\_keyboard package to control your robot with the keyboard. Find it online (github) and compile it from source! Use git clone to clone the repository to the folder ~/catkin\_ws/src. Compile with the dedicated ROS tool... For a quick git overview see:<u>http://rogerdudler.github.io/git-guide/files/git\_cheat\_sheet.pdf</u>

Don't forget to do a: source ~/catkin\_ws/devel/setup.bash

- 9. Create a new directory "launch" in ~/catkin\_ws/src/teleop\_twist\_keyboard/. Inside, write a launch file, called for example husky\_robocup.launch with the following content :
  - husky simulation with another *world*:

Include the *empty\_world.launch* file and change the *world\_name* argument, e.g. /usr/share/gazebo-11/worlds/robocup14\_spl\_field.world

• *teleop\_twist\_keyboard.py* node

Kill everything and run this launch file with a *roslaunch* command. The first time, it will take a long time to start...

After that, you can control the robot with the keyboard.